### GUIDA ILLUSTRATA ALL'UTILIZZO DEL SOFTWARE PER LO SPESOMETRO 2013

### di Matilde Fiammelli

Sicuramente tutti gli operatori del settore tributario e fiscale, i quali devono adempiere per conto dei propri clienti o in proprio alla scadenza, salvo proroga, dello spesometro, previsto per il 12 novembre 2013, beneficiando di una licenza software per il programma di elaborazione contabile, non avranno grossi problemi a compilare lo speso metro.

La frase magica di coloro che vendono il software di solito è: "fa tutto il programma", salvo poi controllare l'idoneità e la correttezza dei dati elaborati dal software. Oserei aggiungere: moduli di controllo permettendo!!

Comunque, nella speranza che coloro che sono obbligati ad inserire montagne di dati nel software del ministero, siano veramente pochi, ed a loro va tutta la ma solidarietà, che riservo anche per quei "poverini" come me che hanno avuto la fantastica idea di cambiare software contabile ed ora si trovano sommersi da montagne di dati da spostare da una parte all'altra, il presente pezzo si pone come obiettivo quello di illustrare il funzionamento del software ministeriale.

### COMUNICAZIONI PREVENTIVE

**Ricordiamo** che la il software permette di compilare 4 comunicazioni, in base alle esigenze del contribuente:

- C.d. spesometro,
- Le operazioni legate al turismo,
- Gli acquisti effettuati nei confronti si operatori di San Marino
- La Black List.

**Ricordiamo** inoltre che il presente pezzo tratta solo ed esclusivamente delle modalità di utilizzo e fruizione del software, rimandando ai 4 articoli precedenti per la materiale compilazione dei quadri interessati.

Le fasi da osservare sono le seguenti.

- Collegarsi al sito <u>www.agenziaentrate.gov.it</u>,
- reindirizzarsi successivamente al link: http://www.agenziaentrate.gov.it/wps/content/nsilib/nsi/home/cosadevifare/comunicaredati/ operazioni+rilevanti+fini+iva/compilazione+e+invio/software+spesometro/indice+sw+spes ometro

e seguire le indicazioni, facendo attenzione che il pc abbia tutti i requisiti informatici richiesti

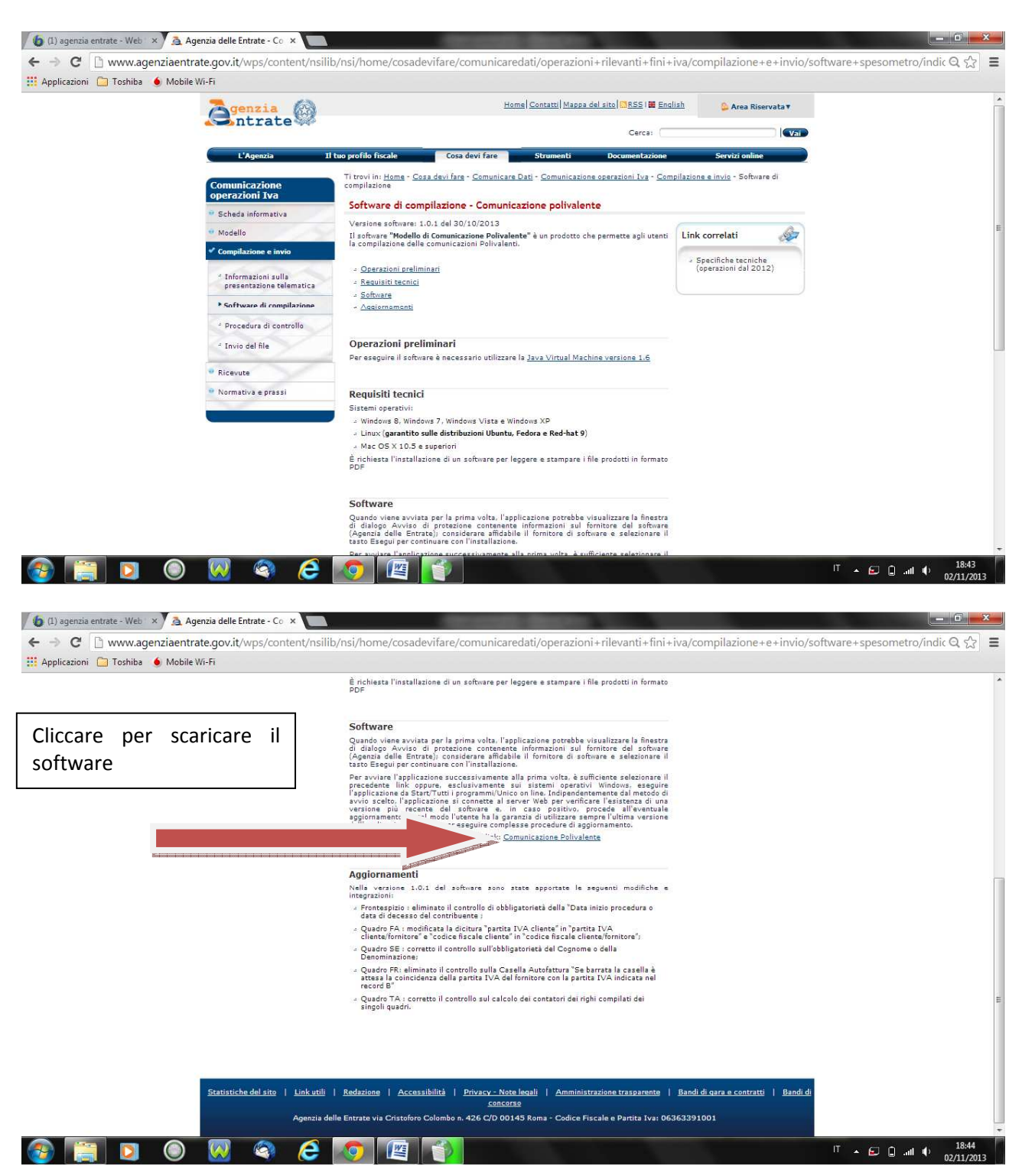

Nella versione 1.0.1 del software, ad oggi disponibile, sono state apportate le seguenti modifiche e integrazioni:

- Frontespizio : eliminato il controllo di obbligatorietà della "Data inizio procedura o data di decesso del contribuente;
- Quadro FA : modificata la dicitura "partita IVA cliente" in "partita IVA cliente/fornitore" e "codice fiscale cliente" in "codice fiscale cliente/fornitore";
- Quadro SE : corretto il controllo sull'obbligatorietà del Cognome o della Denominazione;
- Quadro FR: eliminato il controllo sulla Casella Autofattura "Se barrata la casella è attesa la coincidenza della partita IVA del fornitore con la partita IVA indicata nel record B"
- Quadro TA : corretto il controllo sul calcolo dei contatori dei righi compilati dei singoli quadri.

IT 🔺 🖅 🗑 🔐 🌗 🚺

Successivamente le videate del software saranno le seguenti:

### FASE PRELIMINARE

#### SCELTA PROFILO UTENTE

In una prima fase di utilizzazione, il software richiede se il soggetto che lo utilizza è:

- un intermediario, o
- un contribuente che provvede in proprio alla compilazione ed all'invio della comunicazione.

Sia nell'uno che nell'altro caso, occorrerà indicare il codice fiscale del soggetto di cui sopra.

| 🔛 Applicazioni 🦳 Toshiba 🧕 Mobile Wi-Fi | - Emax (Barautere seure also novements), contre euree une s)                                                                                                    |  |
|-----------------------------------------|----------------------------------------------------------------------------------------------------|--|
|                                         | Mac OS X 10,5 e superiori                                                                                                    |  |
|                                         | È richiesta l'installazione di un software per leggere e stampare i file prodotti in formato<br>PDF                                                                                                    |  |
|                                         | Software                                                                                                    |  |
|                                         | Scelta Profilo Utente                                                                                                    |  |
|                                         | Indica se sei un contribuente che trasmette direttamente la propria Comunicazione<br>oppure un intermediario che trasmette la Comunicazione per conto di altri                                                 |  |
|                                         | Soggetto che presenta la Comunicazione per proprio conto<br>V Intermediario                                                                                                    |  |
|                                         | Codice Fiscale soggetto che assume l'impegno a trasmettere la Comu                                                                                                    |  |
|                                         | Riservato ai C.A.F.                                                                                                    |  |
|                                         | Numero iscrizione all'albo                                                                                                    |  |
|                                         | Annula Fine                                                                                                    |  |
|                                         | Denominazione;<br>« Quadro FR: eliminato il controllo sulla Casella Autofattura "Se barrata la casella è<br>attesa la coincidenza della partita IVA del fornitore con la partita IVA indicata nel<br>record B" |  |
|                                         | ⇒ Quadro TA i corretto il controllo sul calcolo dei contatori dei righi compilati dei<br>singoli quadri.                                                                                                    |  |
|                                         |                                                                                                    |  |

### NUOVA COMUNICAZIONE – APRI COMUNICAZIONE

😵 📋 🖸 🔘 🕺 🍣 🥭 🚺 🍯

Successivamente il software propone una videata nella quale è possibile scegliere se aprire una comunicazione già compilata o iniziarne una ex novo.

Dal menu "file-impostazioni-aiuto" scegliendo l'opzione " aiuto" è possibile visualizzare una guida in formato pdf a supporto dell'utilizzo del presente software.

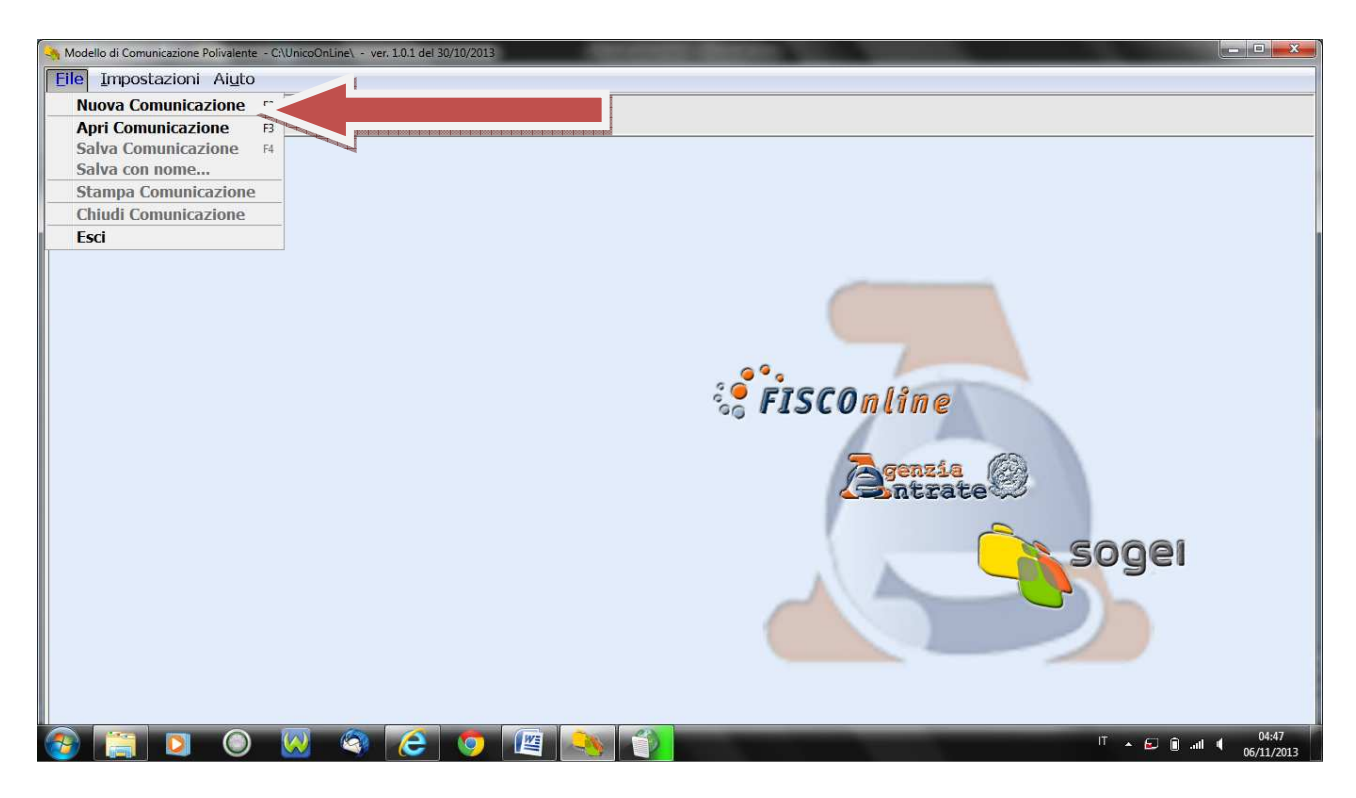

Ipotizzando di dover compilare una comunicazione polivalente ex novo, cliccare su "nuova comunicazione".

Il messaggio che segue alla scelta di tale opzione è evidenziato nell'immagine riportata sotto. Ovviamente, premere il pulsante "avanti".

| Compilazione assistita    |                                                                                                    |
|---------------------------|----------------------------------------------------------------------------------------------------|
| Comunicazione Polivalente |                                                                                                    |
| Benvenuto                 | Benvenuto in                                                                                                    |
| Tipologia Comunicazione   |                                                                                                    |
| Ordinaria Sostitutiva     | Modello di Comunicazione Polivalente                                                                                                    |
| Codice Fiscale            | Modello di Comunicazione Polivalente                                                                                                    |
| Dati Anagrafici           |                                                                                                    |
| Operazioni Da Comunicare  | un prodotto che ti consentira di                                                                                                    |
| Periodo Riferimento       |                                                                                                    |
| Formato Comunicazione     | <ul> <li>Compilare la comunicazione delle operazioni rilevanti ai fini IVA [art.21 D.L. 78/2010]</li> </ul>                                                                                                    |
| Quadri                    |                                                                                                    |
| Les Les Fine              | <ul> <li>Compilare la comunicazione delle operazioni legate al tunsmo effettuate in contanti in deroga all'art.49 comma 1 del decreto legislativo<br/>n.231/2007 [art.3 comma 1 D.L. 16/2012]</li> </ul>                                                                       |
|                           | * Compilare la comunicazione degli acquisti da operatori della Repubblica di San Marino, art.16 lett. c] del DM 24 Dicembre 1993                                                                                                    |
|                           | Compilare la comunicazione delle operazioni effettuate con controparti residenti o domiciliate in Paesi a fiscalità privilegiata come individuati del decreto del Ministro delle finanze 4 maggio 1999 e dal decreto del Ministro dell'economia e delle finanze 21 novembre 20 |
|                           | * predisporre la Comunicazione nel formato previsto per la trasmissione telematica                                                                                                    |
|                           | Ti verrano poste una serie di domande per individuare le caratteristiche generali della comunicazione che dovrai compilare                                                                                                    |
| c +                       | Indietro Annula                                                                                                    |

Ora si tratta di scegliere la modalità con la quale procedere alla compilazione della comunicazione. Se la stessa è di nuova compilazione o sostituisce una comunicazione precedentemente inviata, occorrerà barrare la prima opzione: <u>ordinaria/sostitutiva</u>

qualora invece vi fosse la necessità di annullare una comunicazione preventivamente inviata, la quale non doveva proprio esistere, allora, sarà necessario barrare la seconda ipotesi: <u>annullamento</u>

| Modello di Comunicazione Polivalente - C<br><u>Eile Impostazioni Aiu</u> to                                  | C\UnicoOnLine\ - (Nuovo Documento) - ver. 10.1 del 30/10/2013           |
|----------------------------------------------------------------------------------------------------|-------------------------------------------------------------------------|
| Compilazione assistita                                                                                       |                                                                         |
| Comunicazione Polivalente<br>Benvenuto<br>Tipologia Comunicazione<br>Ordinaria Sostitutiva<br>Codice Fiscale | Tipologia della comunicazione Che tit municazione si intende compilare? |
| Dan Anagamoi<br>Operazioni Da Comunicare<br>Periodo Riferimento<br>Formato Comunicazione<br>Duadri           | OrdnarajSostlutiva     Annulamento                                      |
| Fine Fine                                                                                                    |                                                                         |
|                                                                                                    |                                                                         |
| K                                                                                                    | Anula Avanti                                                            |
|                                                                                                    |                                                                         |
| (2) (2) (3)                                                                                                  | 🥺 🍣 💪 🦁 📲 🎭 👔                                                           |

Se si è proceduto alla prima scelta, occorrerà ora distinguere se si tratta di una comunicazione:

- ordinaria o
- sostitutiva

| Modello di Comunicaz                              | ione Polivalente - C:\Uni                                                                        | icoOnLine\ - (Nuovo Documento) - ve | r. 1.0.1 del 30/10/2013 |                                                                                                    |                                                                                                    | - • X  |
|---------------------------------------------------|--------------------------------------------------------------------------------------------------|-------------------------------------|-------------------------|----------------------------------------------------------------------------------------------------|----------------------------------------------------------------------------------------------------|--------|
|                                                   | one assistita                                                                                    |                                     |                         | and the second second se | The second second second second second second second second second second second second second second second s |        |
| Comunicaz<br>Benvenuto<br>Tipologia (<br>Ordina   | tione Polivalente<br>Comunicazione<br>aria Sostitutiva                                           | intente compilare i                 | Ordinar                 | ria/Sostitutiva                                                                                                    |                                                                                                    |        |
| Codice<br>Dati Ar<br>Operaz<br>Period<br>Fo<br>Qu | : Fisoale<br>nagrafici<br>zioni Da Comunicare<br>lo Riferimento<br>Irmato Comunicazione<br>uadri | V Ordinaria<br>Sostitutiva          |                         | , nua gia esistente                                                                                                    |                                                                                                    |        |
| la la ri                                          | 10                                                                                               |                                     |                         |                                                                                                    |                                                                                                    |        |
|                                                   |                                                                                                  | Indietro                            |                         | Annulla                                                                                                    |                                                                                                    | Avanti |
|                                                   |                                                                                                  |                                     |                         |                                                                                                    | IT 🔺                                                                                                    | 04:53  |

### TIPOLOGIA DEL SOGGETTO OBBLIGATO

veniamo ora alla compilazione dei dati anagrafici del soggetto obbligato alla presentazione.

| Modello di Comunicazione Polivalente                                                       | C1UnicoOnLine\ - (Nuovo Documento) - ver. 1.0.1 del 30/10/2013                                                                                                    |
|--------------------------------------------------------------------------------------------|----------------------------------------------------------------------------------------------------|
| Eile Impostazioni Aiuto                                                                    |                                                                                                    |
| Compilazione assistita                                                                     |                                                                                                    |
| Comunicazione Polivalente<br>Benvenuto<br>Tipologia Comunicazione<br>Ordinaria Sostitutiva | Indica la tipologia del Soggetto Obbligato                                                                                                    |
| Codice Fiscale<br>Dati Anagrafici<br>Operazioni Da Comunicare<br>Periodo Riferimento       | Altri Soggetti Codice Fiscale                                                                                                    |
| Fermato Comunicazion<br>Quadri<br>Fine                                                     | Il Codice Fiscale del Soggetto cui si riferisce la Comunicazione. Il Codice Fiscale deve essere quello rilasciato dall'Amminic <sup>*</sup> razione finanziaria. FMMMI D71568F648D FMMMI D71568F648D FMMMI D71578 FMMMI D71578F78 FMMMI D71578 FMMMI D71578F78 FMMMI D71578F78 FMMMI D71578F78 FMMMI D71578F78 FMMMI D71578F78 FMMI D71578 FMMMI D71578 FMMMI D71578 FMMMI D71578 FMMMI D71578 FMMI D71578 FMMMI D71578 FMMI D7157 FMMI D7157 FMMMI D7157 FMMMI D7157 FMMI D7157 FMMI D7157 FMMMI D7157 FMMI D7157 FMMI D7157 FMMI D7157 FMMI D7157 FMMI D7157 FMMI D7157 FMMI D715 FMMI D715 FMMI D715 FMMI D715 FMMI D715 FMMI D715 FMMI D715 FMMI D715 FMMI D715 FMMI D715 FMMI D715 FMMI D715 FMMI D715 FMMI D715 FMMI D715 FMMI D715 FMMI D715 |
|                                                                                            |                                                                                                    |
| <                                                                                          | Avanti Avanti                                                                                                    |
|                                                                                            |                                                                                                    |
|                                                                                            | 🕅 🚳 🎦 🐧 🔯 🐜 😭                                                                                                    |

| Model<br>Eile | llo di Comunicazione Polivalente - C<br>Impostazioni Aiuto                                                                                                    | :\UnicoOnLine\ - (Nuovo Documer         | to) - ver, 1.0.1 del 30/10/2013                                                                                                    |                     |
|---------------|----------------------------------------------------------------------------------------------------|-----------------------------------------|----------------------------------------------------------------------------------------------------|---------------------|
| -             | Compilazione assistita                                                                                                    |                                         | And the second second sec |                     |
|               | Comunicazione Polivalente<br>Benvenuto<br>Tipologia Comunicazione<br>Ordinaria Sostitutiva<br>Codice Fiscale<br>Dati Anagrefici<br>Operazioni Da Comunicare<br>Periodo Riferimento | Cognome<br>FIAMMELLI<br>Nome<br>MATILDE | Indicare i dati anagrafici del Soggetto Obbl                                                                                                    | igato               |
|               | Fundio Comunication                                                                                                    |                                         |                                                                                                    |                     |
|               |                                                                                                    | Indietro                                | Annulla                                                                                                    | Avant               |
|               | 📋 🖸 🔘                                                                                                    | 😡 🚳 🦲                                   | 🧿 📳 🔍 🎒                                                                                                    | IT ▲ €J 🗊nl 🖣 04:55 |

### TIPOLOGIA DI OPERAZIONI DA COMUNICARE

In questa fase della compilazione è necessario indicare se si tratta di :

- spesometro,
- operazioni legate al turismo,
- Gli acquisti effettuati nei confronti si operatori di San Marino
- La Black List.

Ed occorre indicare l'anno ed il periodo di riferimento.

| Avant                       |
|-----------------------------|
| Aventi<br>T A C A           |
| Aventi<br>T A 🖻 🗎 📢         |
| Aventi<br>T • 🕞 🖬 📢         |
| Avanti<br>T • 🕞 🖬 📢         |
| Aventi<br>T • 🕞 🖬 📢         |
| Aventi<br>T • 🕞 🖬 📢         |
| Avant<br>T • 🕞 🗎 📢          |
| Avant                       |
| Aventi<br>T • 🕞 🔒 🗤 📢       |
| Aventi<br>T • 🕞 🗎 📢         |
| Avanti<br>T A 🖾 🖬 📢         |
| Avant<br>T • 🕞 🗎            |
| Aventi<br>T A 🖻 🗎 🛋         |
| Aventi<br>T A 🖻 🗎 🛋         |
| Aventi<br>T A 🖾 🗈 att 📢     |
| Aventi<br>T A 🖾 🗎 🛋         |
| Avants                      |
| Avanti<br>T A 🖸 🔒 📶 🌗       |
| T ▲ 🗗 â ant 4               |
| IT • 🖸 🔒 (                  |
| <sup>IT</sup> ▲ (□ ) ant (( |
|                             |
|                             |
|                             |
|                             |
|                             |
|                             |
|                             |
|                             |
|                             |
|                             |
|                             |
|                             |
|                             |
|                             |
|                             |
|                             |
|                             |
|                             |
|                             |
|                             |
|                             |
| Avanti                      |
|                             |

### FORMATO DELLA COMUNICAZIONE

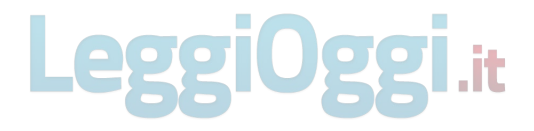

Sarà necessario in questo quadro esprimere l scelta in base al quale la comunicazione verrà presentata in forma aggregata o in forma analitica.

Ricordiamo brevemente che la comunicazione degli importi delle operazioni rilevanti ai fini IVA può essere effettuata in modalità aggregata o in modalità analitica.

- modalità aggregata vengono riportati i totali delle operazioni attive e delle operazioni passive effettuate con una stessa controparte, distinte per tipologia, con la sola eccezione delle operazioni di noleggio e leasing;
- modalità analitica vengono riportati i totali per ciascuna operazione posta in essere sia essa attiva o passiva

| Modello di Comunicazione Polivalente - C                                 | CNUnicaOnLine\ - (Nuovo Documento) - ver. 1.0.1 del 30/10/2013 |
|--------------------------------------------------------------------------|----------------------------------------------------------------|
|                                                                          |                                                                |
| Compilazione assistita                                                   |                                                                |
| Comunicazione Polivalente<br>Benvenuto<br>Tipologia Comunicazione        | Formato della comunicazione                                    |
| Ordinaria Sostitutiva<br>Codice Fiscale<br>Dati Anagrafici               | Indicare la modalità in cui si intende comunicare i dati       |
| Operazioni Da Comunicare<br>Periodo Riferimento<br>Formato Comunicazione | Agregata     Analtea                                           |
| Quadri                                                                   |                                                                |
| K                                                                        | Annula Avanti                                                  |
|                                                                          |                                                                |

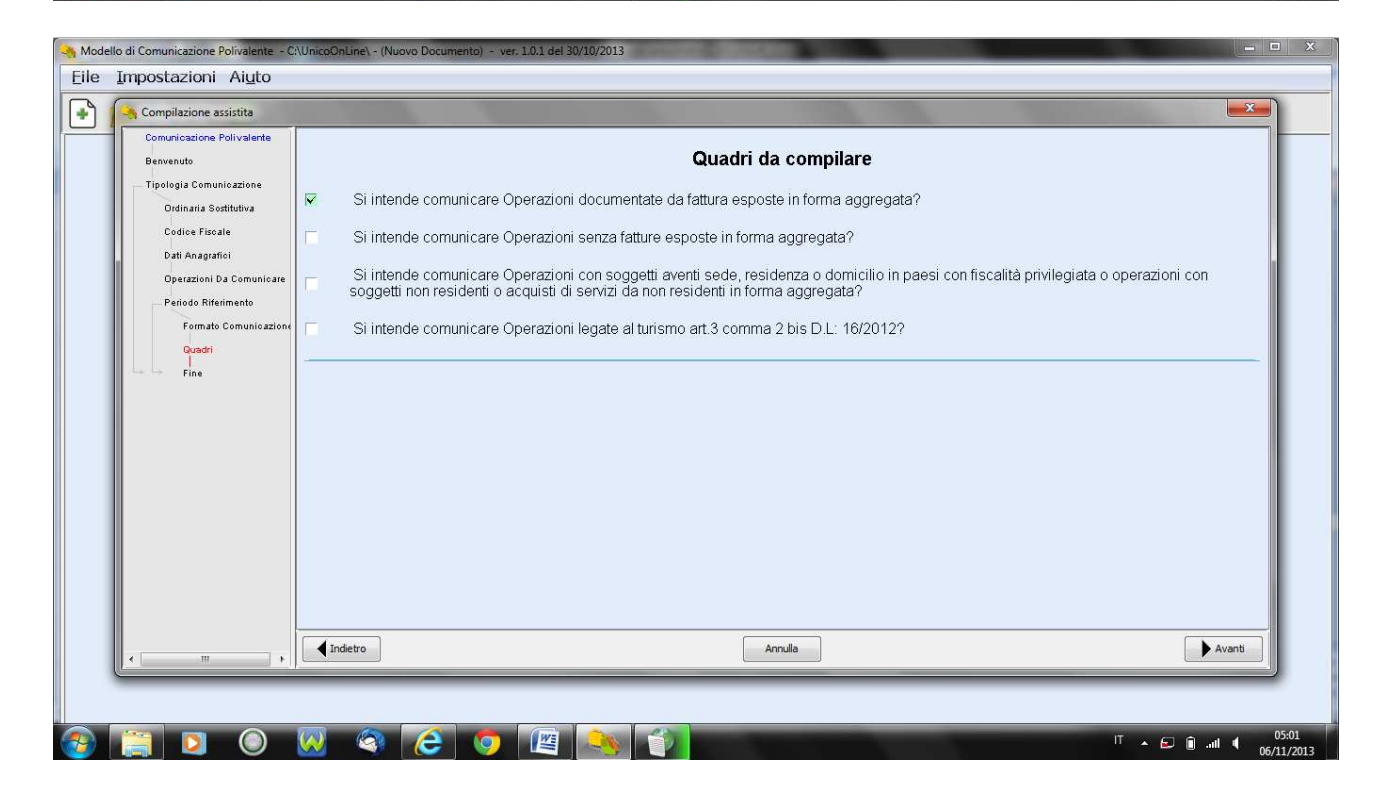

| Modell   | lo di Comunicazione Polivalente - C                    | - C X                                                                                                    |
|----------|--------------------------------------------------------|----------------------------------------------------------------------------------------------------|
|          |                                                        |                                                                                                    |
|          | Comunicazione Polivalente                              |                                                                                                    |
|          | Benvenuto                                              | La prima fase della compilazione della tua dichiarazione è terminata.                                                      |
|          | Tipologia Comunicazione                                |                                                                                                    |
|          | Ordinaria Sostitutiva                                  | Per accedere alla successiva premi sul tasto 'Fine'.                                                                       |
|          | Dati Anagrafici<br>Operazioni Da Comunicare            | Nella parte sinistra dello schermo vedrai la lista dei quadri che e' stata creata sulla base delle risposte da te fornite. |
|          | Periodo Riferimento<br>Formato Comunicazione<br>Quadri |                                                                                                    |
|          | Fine                                                   |                                                                                                    |
|          | <                                                      | Annula Fine                                                                                                    |
|          |                                                        |                                                                                                    |
| <b>1</b> | 🧊 🚺 🔘                                                  | 😡 🚳 🧭 🕎 👔 🐝 👔                                                                                                    |

### PRIMA FASE - FRONTESPIZIO

Cliccando sulla voce "frontespizio" si aprirà la maschera della compilazione dei dati anagrafici, tutti i dati anagrafici, relativi al soggetto obbligato alla presentazione della comunicazione.

| Modello di Comunicazione Polivalente - C:\Unio                        | coOnLine\ - (Nuovo Documento) - ver. 1.0.1 del 30/10/2013                                                                                                    | - • • • × •                  |
|-----------------------------------------------------------------------|----------------------------------------------------------------------------------------------------|------------------------------|
| Eile Impostazioni Aiuto                                               |                                                                                                    | 🔀 Ripulisci dati             |
| 🕒 🦂 💾 🚔 🔕                                                             |                                                                                                    |                              |
|                                                                       | Dati Anagrafici                                                                                                    |                              |
| Dati Comunicazione<br>Prontespizio<br>Frontespizio<br>Dati Anagrafici | Anno di riferimento 2012 Mese di riferimento TIPO DI COMUNICAZIONE Comunicazione ordinaria  Protocollo comunicazione da sostituire/annullare Fortacollo comunicazione da sostituire/annullare FORMATO COMUNICAZIONE Dati Ággregati Dati Analitici | )                            |
|                                                                       | DATI DEL SOGGETTO CUI SI RIFERISCE LA COMUNICAZIONE Codice fiscale Partita IVA Cod. attività prevalente FMMMLD71 S68E648D (01271671092 283010 Telefono o cellulare Fax Indirizzo di posta elettronica DATI ANAGRAFICI PERSONE FISICHE Comment     |                              |
| < m >                                                                 | Annulla Conferma                                                                                                    |                              |
| 🚳 📋 🖸 🔕                                                               | ) 🚳 🜔 🔕 🖄 🕥                                                                                                    | ⓐ .all ◀ 05:04<br>06/11/2013 |

SEGUE FRONTESPIZIO

| Modello di Comunicazione Polivalente - C:\Unic | oOnLine\ - (Nuovo Documento) - ver. 10.1 del 30/10/2013                                                                                                    | x        |
|------------------------------------------------|----------------------------------------------------------------------------------------------------|----------|
| Eile Impostazioni Aiuto                        | X Reputs                                                                                                    | ici dati |
| 🕒 🎢 💾 🚔 🛃                                      |                                                                                                    |          |
|                                                |                                                                                                    |          |
|                                                | Protocollo del documento da  restribuiro de al  restribuiro de al  res | -        |
| Dati Comunicazione                             | susinume/annunare susinume/annunare                                                                                                    |          |
| 📝 Frontespizio                                 | ·                                                                                                    |          |
| Frontespizio                                   | - FORMATO COMUNICAZIONE                                                                                                    |          |
| Dati Anagrafici                                | Dati Aggregati 🔽 Dati Analitici 🗌                                                                                                    |          |
|                                                |                                                                                                    | <b>_</b> |
|                                                | - DATI DEL SOGGETTO CUI SI RIFERISCE LA COMUNICAZIONE                                                                                                    |          |
|                                                | Codice fiscale Partita IVA Cod. attività prevalente                                                                                                    | н        |
|                                                | [FMMMLD71588E648D 01271571092 283010                                                                                                    |          |
|                                                | Telefono o cellulare Fax                                                                                                    |          |
|                                                |                                                                                                    |          |
|                                                | Indirizzo di posta elettronica                                                                                                    | -        |
|                                                |                                                                                                    |          |
|                                                | DATI ANAGRAFICI PERSONE FISICHE                                                                                                    |          |
|                                                | Compose Nome                                                                                                    |          |
|                                                | FIAMMELLI MATILDE                                                                                                    |          |
|                                                | Provincia Comune lo Stato esterol di nascita Data di nascita Sesso                                                                                                    |          |
|                                                |                                                                                                    |          |
|                                                |                                                                                                    |          |
|                                                | - DATI DEL SOGGETTO TENI ITO ALLA COMUNICAZIONE - Songetto che effettua la comunicazione se diverso dal songetto cui si riferisce la comunicazione                                                                                                    |          |
|                                                | Annie 2 deuter in interior 2 deuter deuter deu                                                                                                    | -        |
|                                                | A Comerna Comerna                                                                                                    |          |
| 🎯 📄 🖸 🔘 🕺                                      | Г + С 🛛 📜 🦉 🥵 👔                                                                                                    | 013      |

### SEGUE FRONTESPIZIO

|                         | coOnLine\ - (Nuovo Documento) - ver. 1.0.1 del 30/10/2013       |                                        |                                                          |                                                                                                    |
|-------------------------|-----------------------------------------------------------------|----------------------------------------|----------------------------------------------------------|----------------------------------------------------------------------------------------------------|
| Eile Impostazioni Aiuto |                                                                 |                                        |                                                          | 🔀 Ripulisci dati                                                                                                    |
| 💽 🏓 💾 🚔 🙆               |                                                                 |                                        |                                                          |                                                                                                    |
|                         | Dati Anagrafici                                                 |                                        |                                                          |                                                                                                    |
|                         | DATI DEL SOGGETTO TENUTO ALLA COMUNICAZIONE - Soggetto ch       | ne effettua la comunicazione, se diver | so dal soggetto cui si riferisce la comunica             | zione 🔶 🔺                                                                                                    |
| Dati Comunicazione      | DATI                                                            | ANAGRAFICI PERSONE FISICHE             |                                                          |                                                                                                    |
|                         | Codice Fiscale                                                  | Codice Carica                          | Data inizio procedura o Data fir<br>decesso contribuente | ie procedura                                                                                                    |
|                         |                                                                 |                                        | glamo rese anno glamo r                                  | wese anno                                                                                                    |
|                         | Cognome                                                         | Nome                                   |                                                          | sso                                                                                                    |
|                         |                                                                 |                                        |                                                          | MOF                                                                                                    |
|                         | Data di nascita Provincia Comune [o Stato e                     | stero] di nascita                      |                                                          |                                                                                                    |
|                         |                                                                 |                                        |                                                          | <u> </u>                                                                                                    |
|                         | DATI ANAGRAFIC                                                  | CI SOGGETTI DIVERSI DA PERSON          | IE FISICHE                                               |                                                                                                    |
|                         | Denominazione                                                   |                                        |                                                          | -                                                                                                    |
|                         |                                                                 |                                        |                                                          |                                                                                                    |
|                         | - IMPEGNO ALLA PRESENTAZIONE TELEMATICA - Riservato all'intermi | ediario                                |                                                          |                                                                                                    |
|                         | Codice fiscale dell'intermediario FMMMLD71S68                   | BE648D                                 | N. iscrizione all'albo dei C.A.F.                        |                                                                                                    |
|                         | Impegno a presentare in via telematica la dichiarazione         |                                        |                                                          | 2 💌 E                                                                                                    |
|                         | Data dell'impagno                                               |                                        |                                                          |                                                                                                    |
|                         |                                                                 |                                        |                                                          |                                                                                                    |
|                         |                                                                 |                                        |                                                          |                                                                                                    |
|                         |                                                                 |                                        |                                                          | -                                                                                                    |
| x x                     |                                                                 | Annulla Conferma                       |                                                          |                                                                                                    |
| 🚳 🔚 🖸 🔘 🕺               | 🖉 🥝 🧶 🎽 🖉                                                       |                                        | !Т ▲ (                                                   | 05:05     06/11/2013     06/11/2013     06/11/2013     06/11/2013     06/11/2013     05/05/05/05/05/05/05/05/05/05/05/05/05/0 |

### SECONDA FASE – MODULI DELLA COMUNICAZIONE POLIVALENTE

Dopo avere compilato moduli sottostanti relativi agli importi delle operazioni rilevanti, sarà possibile visualizzare il quadro di riepilogo, denominato quadro TA, comune a tutte le tipologie di comunicazione.

Solo successivamente alla visualizzazione del riepilogo, sarà possibile salvare la comunicazione e procedere con una stampa della stessa.

| Modello di Comunicazione Polivalente - C:\Un | icoOnLine\ - (Nu | ovo Documento) - ver. 1.0.1 del 30/10/2013  | And the second second second second second second second second second second second second second second second                                                                                                    |                                  |
|----------------------------------------------|------------------|---------------------------------------------|----------------------------------------------------------------------------------------------------|----------------------------------|
| Eile Impostazioni Aiuto                      |                  |                                             |                                                                                                    | Ripulisci dati                   |
|                                              | l o un r         |                                             |                                                                                                    |                                  |
|                                              | Quadro F         | A - Operazioni documentate da fa            | attura esposte in forma aggregata                                                                                                    | Mod. N. 💵 di 1                   |
| Frontespizio<br>Dati Comunicazione           |                  | YA cliente/fornitore                        | Codice Fiscale cliente/formitore                                                                                                    | Documento Riep.                  |
| Dati Comunicazione                           | N.               | operazioni attive aggregate                 | N.operazioni passive aggregate                                                                                                    | E.                               |
| e 😑 Quadro FA                                |                  | )                                           |                                                                                                    |                                  |
| Modulo 1                                     |                  | /Leasing                                    |                                                                                                    |                                  |
| Quadro BL                                    |                  |                                             |                                                                                                    |                                  |
| 🖶 🛅 Quadro TU                                |                  | Tot operazioni imponibili pop               | OPERAZIONI ATTIVE                                                                                                    |                                  |
| Riepilogo                                    |                  | imponibili, esenti                          | Tot. imposta                                                                                                    | Operazioni con IVA non esposta   |
|                                              |                  | Tot, note di variazione a debito per        |                                                                                                    | Tot, imposta sulle note di       |
|                                              |                  | la controparte                              |                                                                                                    | vanazione a debito               |
|                                              | FA1              |                                             |                                                                                                    |                                  |
|                                              |                  | Tot, operazioni imponibili, non             |                                                                                                    | Operation in the second          |
|                                              |                  | imponibili, esenti                          | Tot. imposta                                                                                                    | Operazioni con IVA non esposta   |
|                                              |                  | Tot. note di variazione a credito           |                                                                                                    | Tot, imposta sulle note di       |
|                                              |                  |                                             |                                                                                                    |                                  |
| 4 <u> </u>                                   | Indietro         |                                             | Annulla Chiudi                                                                                                    | Nuava<br>Modulo                  |
| 🚳 🔚 🖸 🔕                                      | <u>)</u>         | 🥭 💿 🖭 头                                     |                                                                                                    | IT ► 🕞 🗊 📲 🥊 05:06<br>06/11/2013 |
|                                              |                  |                                             |                                                                                                    |                                  |
| Modello di Comunicazione Polivalente - C:\Un | icoOnLine\ - (Nu | iovo Documento) - ver. 1.0.1 del 30/10/2013 | and the state of the state of t | - C X                            |
| Eile Impostazioni Aiuto                      |                  |                                             |                                                                                                    |                                  |
|                                              | 1                |                                             |                                                                                                    |                                  |
|                                              | Δ++              | endere                                      |                                                                                                    |                                  |
| 🖌 Frontespizio                               |                  | endere                                      |                                                                                                    |                                  |
| Dati Comunicazione                           |                  |                                             |                                                                                                    |                                  |
| Dati Comunicazione                           |                  |                                             |                                                                                                    |                                  |
| Quadro FA                                    |                  |                                             |                                                                                                    |                                  |
| Modulo 2                                     |                  |                                             |                                                                                                    |                                  |
| Ouadro SA                                    |                  | Attenzione                                  |                                                                                                    |                                  |
| ⊕- <mark>™</mark> Quadro BL                  |                  | 🚺 E' ora                                    | a possibile visualizzare il quadro TA                                                                                                    | 2                                |
| 🕀 🛅 Quadro TU 💦 🚺                            |                  |                                             | ОК                                                                                                    |                                  |
| Riepilogo                                    |                  |                                             | Agenzi                                                                                                    |                                  |
|                                              |                  | 3080                                        | <b>Z</b> Satza                                                                                                    | ate                              |
|                                              |                  |                                             |                                                                                                    | Charles and                      |
|                                              |                  |                                             | A (A                                                                                                    | soger                            |
|                                              |                  |                                             |                                                                                                    |                                  |
|                                              |                  |                                             |                                                                                                    |                                  |
|                                              |                  |                                             |                                                                                                    |                                  |
| 4 III +                                      |                  |                                             |                                                                                                    |                                  |
|                                              |                  | 2 0 12 0                                    |                                                                                                    | IT 🔺 🖅 🗊 📲 🔹 05:09               |

| Modello di Comunicazione Polivalente - C:\Un | iicoOnLine\ - (Nuovo Documento) - ver. 1.0.1 del 30/10/2013                          |
|----------------------------------------------|--------------------------------------------------------------------------------------|
| <u>Eile Impostazioni Aiuto</u>               |                                                                                      |
| 🕑 🏓 🗄 🖨 🙆                                    |                                                                                      |
|                                              | Riepilogo                                                                            |
|                                              | Quadri compilati                                                                     |
| Prontespizio                                 |                                                                                      |
|                                              | NE NR DF FN SE                                                                       |
| Dati Comunicazione                           |                                                                                      |
| e Cuadro FA                                  |                                                                                      |
| Modulo 1                                     |                                                                                      |
| Modulo 2                                     | OPERAZIONI DOCUMENTATE DA FATTURA ESPOSTE IN FORMA AGGREGATA                         |
| 🐵 🦲 Quadro SA                                | TA 1 Numero complessivo controparti                                                  |
| 🕂 🧰 🦳 Quadro BL                              |                                                                                      |
| 🖶 🦳 Quadro TU                                | OPERAZIONI SENZA FATTURA ESPOSTE IN FORMA AGGREGATA                                  |
| - Kiepilogo                                  | TA 2 Numero complessivo clienti                                                      |
|                                              | OPERAZIONI CON SOGGETTI NON RESIDENTI AGGREGATE                                      |
|                                              | Operazioni Riack-list Operazioni con non residenti Acquisto servizi da non residenti |
|                                              | TA 3 Numero complessivo clienti Numero controparti Numero controparti                |
|                                              |                                                                                      |
|                                              | FATTURE EMESSE - DOCUMENTI RIEPILOGATIVI                                             |
|                                              | TA Numero fatture emesse Numero documenti riepilogativi                              |
|                                              |                                                                                      |
|                                              | Annulla Conferma                                                                     |
| 🚳 🔚 🖸 🔘                                      | V 😵 🧭 🖉 🎭 👔                                                                          |

### SEGUE QUDRO TA

| Modello di Comunicazione Polivalente - C:\Un | icoOnline\ - (Nuovo Documento) - ver. 1.0.1 del 30/10/2013   |
|----------------------------------------------|--------------------------------------------------------------|
| Eile Impostazioni Aiuto                      |                                                              |
| 🕒 🥖 🕂 🖨 🚨                                    |                                                              |
|                                              | Riepilogo                                                    |
|                                              | NOTE DI VARIAZIONE EMESSE                                    |
| Pati Comunicazione                           | Ta C Numero note emesse                                      |
|                                              |                                                              |
|                                              | NOTE DI VARIAZIONE RICEVUTE                                  |
|                                              | TA 7 Numero note ricevute                                    |
| Modulo 2                                     |                                                              |
| E Hodalo 2                                   | OPERAZIONI SENZA FATTURA                                     |
| e- Quadro BL                                 | TA 0 Numero complessivo clienti                              |
| 🖶 🧾 Quadro TU                                |                                                              |
| - Kiepilogo                                  | TA 9 Numero controparti                                      |
|                                              | ACQUISTI SERVIZI DA NON RESIDENTI- OPERAZIONI CON SAN MARINO |
|                                              | TA 10 Numero controparti                                     |
|                                              | OPERAZIONI LEGATE AL TURISMO                                 |
|                                              | TA 11 Numero clienti                                         |
| <                                            | Annulla Conferma                                             |
| 📀 🔚 🖸 🔇                                      | V 🚳 🧭 🕎 🖉 S:10<br>17 • 🗗 🕷 📲 🌗 👔                             |

| Modello di Comunicazione Polivalente - C:\Ur | nicoOnLine\ - (Nuovo Documento) - ver. 1.0.1 del 30/10/2013                                                                                                    |
|----------------------------------------------|----------------------------------------------------------------------------------------------------|
| Eile Impostazioni Aiuto                      |                                                                                                    |
| 🕑 🥖 🗄 🖨 🙆                                    |                                                                                                    |
|                                              | Riepilogo<br>TA6 Namero note emesse                                                                                                    |
| Frontespizio<br>Dati Comunicazione           |                                                                                                    |
| Dati Comunicazione                           | TA 7 Numero note ricevute                                                                                                    |
| e 🔁 Quadro FA                                |                                                                                                    |
| Modulo 1                                     |                                                                                                    |
| Modulo 2                                     | TA 8 Numero co C:UnicoOnLineVarc/FMMMLD71S68E649D_NSP00.nsp                                                                                                    |
| Quadro SA                                    | OPERAZIONI CON  I documento puo essere trasmesso telematicamente:  · via internet, utilizzando le funzioni "prepara file" e "vai al sito web" dell'anolitzanose File Internet |
| e- 🔁 Quadro TU                               | TA 9 Numero co<br>dell'applicazione Entratel, utilizzando la funzione "autentica"<br>dell'applicazione Entratel.                                                              |
| Riepilogo                                    | ACQUISTI SERVIZ                                                                                                    |
|                                              | TA 10 Numero controparti                                                                                                    |
|                                              | OPERAZIONI LEGATE AL TURISMO                                                                                                    |
|                                              | TA 11 Numero clienti                                                                                                    |
|                                              |                                                                                                    |
|                                              |                                                                                                    |
| · · · · · · ·                                | Annula Chudi                                                                                                    |
| 🚳 🔚 🖸 🔇                                      |                                                                                                    |

Per procedere alla stampa della dichiarazione, stampa in pdf, cliccare l'icona opportuna.

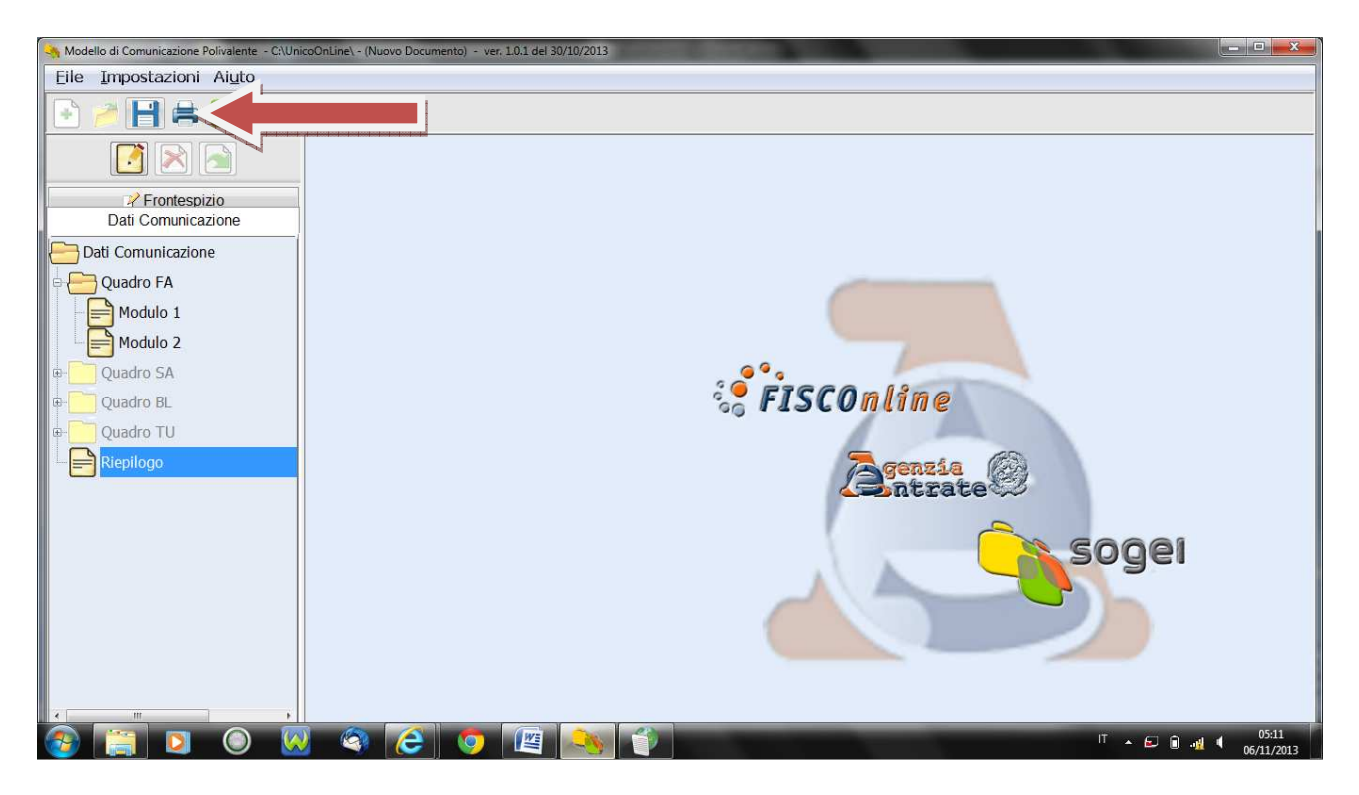

Verrà richiesto quali quadri selezionare per la stampa. Successivamente sarà possibile fruire di un pdf del modulo ministeriale, delle informazioni contenute nella comunicazione polivalente.

| Modello di Comunicazione Polivalente - C:\UnicoO | Inline\- (Nuovo Documento) - ver, 10.1 del 30/10/2013 |
|--------------------------------------------------|-------------------------------------------------------|
| Eile Impostazioni Aiuto                          |                                                       |
| 🕒 🥖 💾 🖨 🔁                                        |                                                       |
|                                                  | Attendere                                             |
| Prontespizio                                     |                                                       |
| Dati Comunicazione                               | Stampa                                                |
| E Dati Comunicazione                             | Comunicazione                                         |
| 🛛 🗁 🦰 Quadro FA                                  |                                                       |
| Modulo 1                                         | v Dati Anagrafici v Quadro FA                         |
| Modulo 2                                         |                                                       |
| Ouadro SA                                        |                                                       |
| E-C Quadro Bl                                    |                                                       |
|                                                  | I ∧ Kiepilogo                                         |
|                                                  |                                                       |
| E Riephogo                                       | © Seleziona per Quadro                                |
|                                                  |                                                       |
|                                                  | 50001                                                 |
|                                                  | ok Anula                                              |
|                                                  |                                                       |
|                                                  |                                                       |
|                                                  |                                                       |
|                                                  |                                                       |
| *                                                |                                                       |
| 🚳 🔚 🖸 🔘 😡                                        | 🚳 🧭 🧑 🖉 🦠 👔 — — — — — — — — — — — — — — — — — —       |

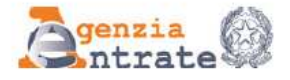

### **MODELLO DI COMUNICAZIONE POLIVALENTE**

|                                                                                                    | Comunicazione delle operazioni rilevanti ai fini IVA (art. 21 decreto legge n. 78/2010)                                                                                                    |
|----------------------------------------------------------------------------------------------------|----------------------------------------------------------------------------------------------------|
|                                                                                                    | Comunicazione delle operazioni legate al turismo effettuate in contanti in deroga all'art. 49 comma 1<br>del decreto legislativo n. 231/2007 (art. 3 comma 1 decreto legge n. 16/2012)                                                                                                    |
|                                                                                                    | Comunicazione degli acquisti da operatori della Repubblica di San Marino, art. 16 lett. c) del DM 24 dicembre 1993<br>Comunicazione delle operazioni effettuate con controparti residenti o domiciliate in Paesi a fiscalità privilegiata<br>come individuati dal decreto del Ministro delle finanze 4 maggio 1999 e<br>dal decreto del Ministro dell'economia e delle finanze 21 novembre 2001                                                                                                    |
| Informativa<br>sul trattamento<br>dei dati personali<br>ai sensi dell'art. 13<br>del decreto legislativo<br>n. 196 del 2003 | Il D.Lgs. 30 giugno 2003, n. 196, "Codice in materia di protezione dei dati personali", prevede<br>un sistema di garanzie a tutela dei trattamenti che vengono effettuati sui dati personali.<br>Di seguito si illustra sinteticamente come verranno utilizzati i dati contenuti nel presente modello e quali sono i<br>diritti riconosciuti al cittadino.                                                                                                    |
| Finalità<br>del trattamento                                                                                                 | Il Ministero dell'Economia e delle Finanze e l'Agenzia delle Entrate desiderano informarla, anche per conto<br>degli altri soggetti a ciò tenuti, che nel modulo sono presenti diversi dati personali che verranno trattati dal<br>Ministero dell'Economia e delle Finanze e dall'Agenzia delle Entrate per le abilitazioni al servizio telematico<br>Entratel e le successive comunicazioni.<br>I dati in possesso del Ministero dell'Economia e delle Finanze e dell'Agenzia delle Entrate possono essere<br>comunicati ad altri soggetti pubblici in presenza di una norma di legge o di regolamento, ovvero quando tale<br>comunicazione sia comunque necessaria per lo svolgimento di funzioni istituzionali previa comunicazione al<br>Garante per la protezione dei dati personali.<br>Gli stessi dati possono, altresi, essere comunicati a privati o enti pubblici economici qualora ciò sia previsto da<br>una norma di legge o di regolamento. |
| Dati personali                                                                                                    | I dati richiesti nel modulo devono essere indicati obbligatoriamente affinché l'Ufficio possa procedere all'operazione richiesta (es. abilitazione).                                                                                                    |
| Modalità<br>del trattamento                                                                                                 | Il modulo può essere trasmesso dal richiedente tramite posta elettronica certificata previa sottoscrizione digitale<br>o, in alternativa, può essere presentato presso un qualsiasi ufficio dell'Agenzia della Regione in cui il richiedente<br>ha il proprio domicilio fiscale. I dati verranno trattati con modalità prevalentemente informatizzate e con logiche<br>pienamente rispondenti alle finalità da perseguire, anche mediante verifiche:<br>• con altri dati in possesso del Ministero dell'Economia e delle Finanze e dell'Agenzia delle Entrate, anche forniti,<br>per obbligo di legge, da altri soggetti;<br>• con dati in possesso di altri organismi.                                                                                                    |
| Titolari<br>del trattamento                                                                                                 | Il Ministero dell'Economia e delle Finanze e l'Agenzia delle Entrate assumono entrambi la qualifica di "titolare del<br>trattamento dei dati personali" quando tali dati entrano nella loro disponibilità e sotto il loro diretto controllo.<br>Presso di loro è conservato ed esibito a richiesta l'elenco dei responsabili.                                                                                                    |
| Responsabili<br>del trattamento                                                                                             | I "titolari del trattamento" possono avvalersi di soggetti nominati "responsabili".<br>In particolare, l'Agenzia delle Entrate si avvale della So.ge.i. S.p.a., quale responsabile esterno del trattamento<br>dei dati, in quanto partner tecnologico cui è affidata la gestione del sistema informativo dell'Anagrafe<br>Tributaria                                                                                                    |
| Diritti dell'interessato                                                                                                    | Presso i titolari o i responsabili del trattamento l'interessato, in base all'art. 7 del d.lgs. n. 196/2003, può<br>accedere ai propri dati personali per verificarne l'utilizzo o, eventualmente, per correggerli, aggiornarli nei limiti<br>previsti dalla legge, ovvero per cancellarli od opporsi al loro trattamento, se trattati in violazione di legge.<br>Tali diritti possono essere esercitati mediante richiesta rivolta a:<br>• Ministero dell'Economia e delle Finanze, via XX Settembre 97 – 00187 Roma;<br>• Agenzia delle Entrate, via Cristoforo Colombo 426 c/d – 00145 Roma.                                                                                                    |
| Consenso                                                                                                    | Il Ministero dell'Economia e delle Finanze e l'Agenzia delle Entrate, in quanto soggetti pubblici, non devono<br>acquisire il consenso degli interessati per poter trattare i loro dati personali                                                                                                    |
|                                                                                                    | La presente informativa viene data in generale per tutti i titolari del trattamento sopra indicati.                                                                                                    |

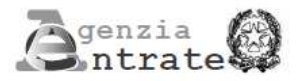

CODICE FISCALE

**FMMLD71S68E648D** 

### MODELLO DI COMUNICAZIONE POLIVALENTE

|                                                           | Anno di riferimento 2012 Mese o trimestre di riferimento                                                                                                    |
|-----------------------------------------------------------|----------------------------------------------------------------------------------------------------|
| TIPO DI<br>COMUNICAZIONE                                  | Ordinaria X Sostitutiva Annullamento da sostituire / annullare da sostituire / annullare                                                                                                    |
| FORMATO<br>COMUNICAZIONE                                  | Dati Aggregati X Dati Anditici                                                                                                    |
| QUADRI COMPILATI                                          | Quadri per prospetti esposti in forma aggregata                                                                                                    |
|                                                           | Operazioni documentate da fattura<br>esposte in forma aggregata X Operazioni senza fattura<br>esposte in forma aggregata Acquisti servizi da non residenti                                                                                                    |
|                                                           | Quadri per prospetti esposti in forma analitica                                                                                                    |
|                                                           | Fatture emesse Fatture ricevute Note di variazioni<br>Documenti riepilogativi Documenti riepilogativi emesse                                                                                                    |
|                                                           | Note di variazioni<br>ricevute Operazioni senza fattura Operazioni con soggetti<br>non residenti                                                                                                    |
|                                                           | Altri quadri Operazioni legate al turismo - Acquisti di servizi da non residenti - Art. 3 commo 2 bis DL 16/2012 Acquisti da operatori di San Marino                                                                                                    |
|                                                           | DATI DEL SOGGETTO CUI SI RIFERISCE LA COMUNICAZIONE                                                                                                    |
| Dati identificativi<br>del soagetto                       | Partita IVA Codice fiscale Codice A Partite IVA Codice fiscale                                                                                                    |
| cui si riferisce<br>la comunicazione                      | 0   I   Z   7   I   S   7   0   I   9   Z   F   M   M   L   D   7   I   S   6   8   E   6   4   8   D   283010<br>Indirizzo di posta elettronica                                                                                                    |
| Dati anagrafici                                           | Cognome Sesso                                                                                                    |
| Persone Fisiche                                           | FIAMMELLI         MATILDE         M         F         X           Data di nascita         Comune / Stato esfero di nascita         Provincia (sigla)         Provincia (sigla)                                                                                                    |
|                                                           | 28 11 1971 LODI LO                                                                                                    |
| Dati anagrafici<br>Soggetti diversi<br>da persone fisiche | Denominazione o ragione sociale                                                                                                    |
|                                                           | DATI DEL SOGGETTO TENUTO ALLA COMUNICAZIONE<br>(Soggetto che effettua la comunicazione, se diverso dal soggetto cui si riferisce la comunicazione)                                                                                                    |
| Dati identificativi                                       | Codice fiscale                                                                                                    |
| del soggetto<br>che effettua<br>la comunicazione          | Codice carica                                                                                                    |
|                                                           | Data inizio procedura         giorno         mese         anno         Data fine procedura         giorno         mese         anno           o         decesso del contribuente                                                                                                    |
| Dati anagrafici<br>Persone Fisiche                        | Cognome Nome Sesso<br>(barrare la relativa casela)<br>M F                                                                                                    |
|                                                           | Data di nascita Comune o Stato estero di nascita Provincia (sigla)<br>giorno mese anno                                                                                                    |
| Dati anagrafici<br>Soggetti diversi<br>da persone fisiche | Denominazione o ragione sociale                                                                                                    |
|                                                           | DATI DEL SOGGETTO CHE ASSUME L'IMPEGNO ALLA PRESENTAZIONE TELEMATICA                                                                                                    |
| Impegno alla<br>presentazione                             | Codice fiscale         Impegno a         Impegno a |
| isistilatica                                              | Data dell'impegno 05 11 2013                                                                                                    |

| Codice fiscale                                                                        | FN    | MMLD71S68E648D                                                                                                    |                                                |                                                             |                                              | M                                                        | lod. N. | 0 1                                                                                                    |                                                            |                                                 |               |
|---------------------------------------------------------------------------------------|-------|----------------------------------------------------------------------------------------------------|------------------------------------------------|-------------------------------------------------------------|----------------------------------------------|----------------------------------------------------------|---------|----------------------------------------------------------------------------------------------------|------------------------------------------------------------|-------------------------------------------------|---------------|
| QUADRO FA<br>OPERAZIONI<br>DOCUMENTATE<br>DA FATTURA<br>ESPOSTE IN FORMA<br>AGGREGATA | FA001 | Partita IVA cliente           1         0         1         2         7         1         5         7           Doc.         3         3         3         3         3         3         3         3         3         3         3         3         3         3         3         3         3         3         3         3         3         3         3         3         3         3         3         3         3         3         3         3         3         3         3         3         3         3         3         3         3         3         3         3         3         3         3         3         3         3         3         3         3         3         3         3         3         3         3         3         3         3         3         3         3         3         3         3         3         3         3         3         3         3         3         3         3         3         3         3         3         3         3         3         3         3         3         3         3         3         3         3         3         3         3         3 <th>0 1 9 2<br/>Numero Operazion<br/>Attive oggregot</th> <th>di 4<br/>Ope<br/>otale imposta<br/>otale imposta<br/>3</th> <th>dice fiscale d<br/>12<br/>rrazioni atti<br/>2.2</th> <th>lente<br/>Vumero Operazi<br/>Passive aggreg<br/>ve<br/>2 0 0</th> <th>ioni 5</th> <th>Operazioni co<br/>9<br/>Totale imposta<br/>a debito<br/>11<br/>Operazioni co<br/>14<br/>Totale imposta<br/>a credito<br/>16</th> <th>n IVA non e<br/>sulle note d<br/>n IVA non e<br/>sulle note d</th> <th>       <br/>Veleggio<br/>sposta<br/>i variazio<br/>sposta</th> <th>ne<br/>me</th> | 0 1 9 2<br>Numero Operazion<br>Attive oggregot | di 4<br>Ope<br>otale imposta<br>otale imposta<br>3          | dice fiscale d<br>12<br>rrazioni atti<br>2.2 | lente<br>Vumero Operazi<br>Passive aggreg<br>ve<br>2 0 0 | ioni 5  | Operazioni co<br>9<br>Totale imposta<br>a debito<br>11<br>Operazioni co<br>14<br>Totale imposta<br>a credito<br>16 | n IVA non e<br>sulle note d<br>n IVA non e<br>sulle note d | <br>Veleggio<br>sposta<br>i variazio<br>sposta  | ne<br>me      |
|                                                                                       | FA002 | Partita IVA cliente 1 Doc. 3 riepilogativo Totale delle operazioni imponibili, 7 Totale note di variazione a debito per la controparte 10 Totale delle operazioni imponibili, non imponibili ed esenti 12 Totale note di variazione a credito per la controparte 15                                                                                                    | Numero Operazion<br>Attive aggregat            | i 4<br>otale imposta<br>otale imposta<br>otale imposta<br>3 | dice fiscale d<br>   <br>razioni atti        | lente<br>Numero Operazi<br>Possive aggreg<br>ve          | oni 5   | Operazioni co<br>9<br>Totale imposta<br>a debito<br>11<br>Operazioni co<br>14<br>Totale imposta<br>a credito<br>16 | n IVA non e<br>sulle note d                                | <br>Noleggio<br>Leasing<br>sposta<br>i variazic | 6<br>6<br>109 |
|                                                                                       | FA003 | Partita IVA cliente 1 Doc. 3 Totole delle operazioni imponibili, non imponibili ed esenti 7 Totole note di variazione a debito per la controparte 10 Totole delle operazioni imponibili, non imponibili ed esenti 12 Totole note di variazione a credito per la controparte 15                                                                                                    | Numero Operazion<br>Attive aggregat            | i 4<br>Ope<br>otale imposta<br>Oper<br>otale imposta<br>3   | dice fiscale d                               | iente I I I I I I I I I I I I I I I I I I I              | ioni 5  | Operazioni co<br>9<br>Totale imposta<br>a debito<br>11<br>Operazioni co<br>14<br>Totale imposta<br>a credito<br>16 | n IVA non e<br>sulle note d<br>n IVA non e<br>sulle note d | <br>Leasing<br>sposta<br>li variazic<br>sposta  | ne<br>sne     |

| Codice fiscale                                                                        | FM    | MMLD71S68E648D                                                                                                    |                                                       |                                                                                   | Mod. N                                                                              | 0 2                                                                                                    |                                                              |
|---------------------------------------------------------------------------------------|-------|----------------------------------------------------------------------------------------------------|-------------------------------------------------------|-----------------------------------------------------------------------------------|-------------------------------------------------------------------------------------|----------------------------------------------------------------------------------------------------|--------------------------------------------------------------|
| QUADRO FA<br>Operazioni<br>Documentate<br>Da fattura<br>Esposte in forma<br>Aggregata | FA001 | Partita IVA cliente          1       1       2       7       1       5       7         Doc.       3       3       3       3         Totale delle operazioni imponibili, non imponibili ed esenti 7       7       5       7         Totale note di variazione a debito per la controparte 10       10       10                                                                                                    | 0   1   9   2<br>Numero Operazion<br>Attive oggregate | Codice fix<br>2<br>o<br>Operazion<br>Operazion                                    | cale cliente          Numero Operazioni         Passive aggregate         ii attive | Operazioni con IVA<br>O<br>Totole imposta sulle<br>a debito<br>11                                                                        | Noleggio<br>Leasing                                          |
|                                                                                       |       | Totale delle operazioni imponibili, non<br>imponibili ed esenti<br>12 <b>1.000</b><br>Totale note di variazione a credito<br>per la controparte<br>15                                                                                                    | Te<br>1                                               | otale imposta<br>3                                                                | 220                                                                                 | Operazioni con IVA<br>14<br>Totale imposta sulle<br>a credito<br>16                                                                      | non esposta<br>note di variazione                            |
|                                                                                       | FA002 | Partita IVA cliente           1         Doc.         3           Totale delle operazioni imponibili, non imponibili ed esenti         7           Totale note di variazione a debito per la controparte         10           Totale delle operazioni imponibili, non imponibili ed esenti         12           Totale note di variazione a credito per la controparte         10           Totale note di variazione a credito per la controparte         12           Totale note di variazione a credito per la controparte         15 | Numero Operazion<br>Attive oggregate<br>B             | Codice fise<br>2<br>0<br>0<br>0<br>0<br>0<br>0<br>0<br>0<br>0<br>0<br>0<br>0<br>0 | ale cliente                                                                         | Operazioni con IVA<br>o<br>Totale imposta sulle<br>a debito<br>11<br>Operazioni con IVA<br>14<br>Totale imposta sulle<br>a credito<br>16 | Noleggio 6<br>Leosing 6<br>non esposta<br>note di variazione |
|                                                                                       | FA003 | Partita IVA cliente           1         Doc.         3           Teptilogativo         3         1           Totale delle operazioni imponibili, non imponibili ed esenti         7         1           Totale note di variazione a debito per la controparte         10         10           Totale delle operazioni imponibili, non imponibili ed esenti         12         12           Totale note di variazione a credito per la controparte         15         15                                                                  | Numero Operazion<br>Attive oggregate<br>8             | Codice fise<br>2<br>0<br>0<br>0<br>0<br>0<br>0<br>0<br>0<br>0<br>0<br>0<br>0<br>0 | cale cliente          Numero Operazioni         Passive aggregate         ii attive | Operazioni con IVA<br>9<br>Totale imposta sulle<br>a debito<br>11<br>Operazioni con IVA<br>14<br>Totale imposta sulle<br>a credito<br>16 | Noleggio 6<br>Leasing 6<br>non esposta<br>note di variazione |

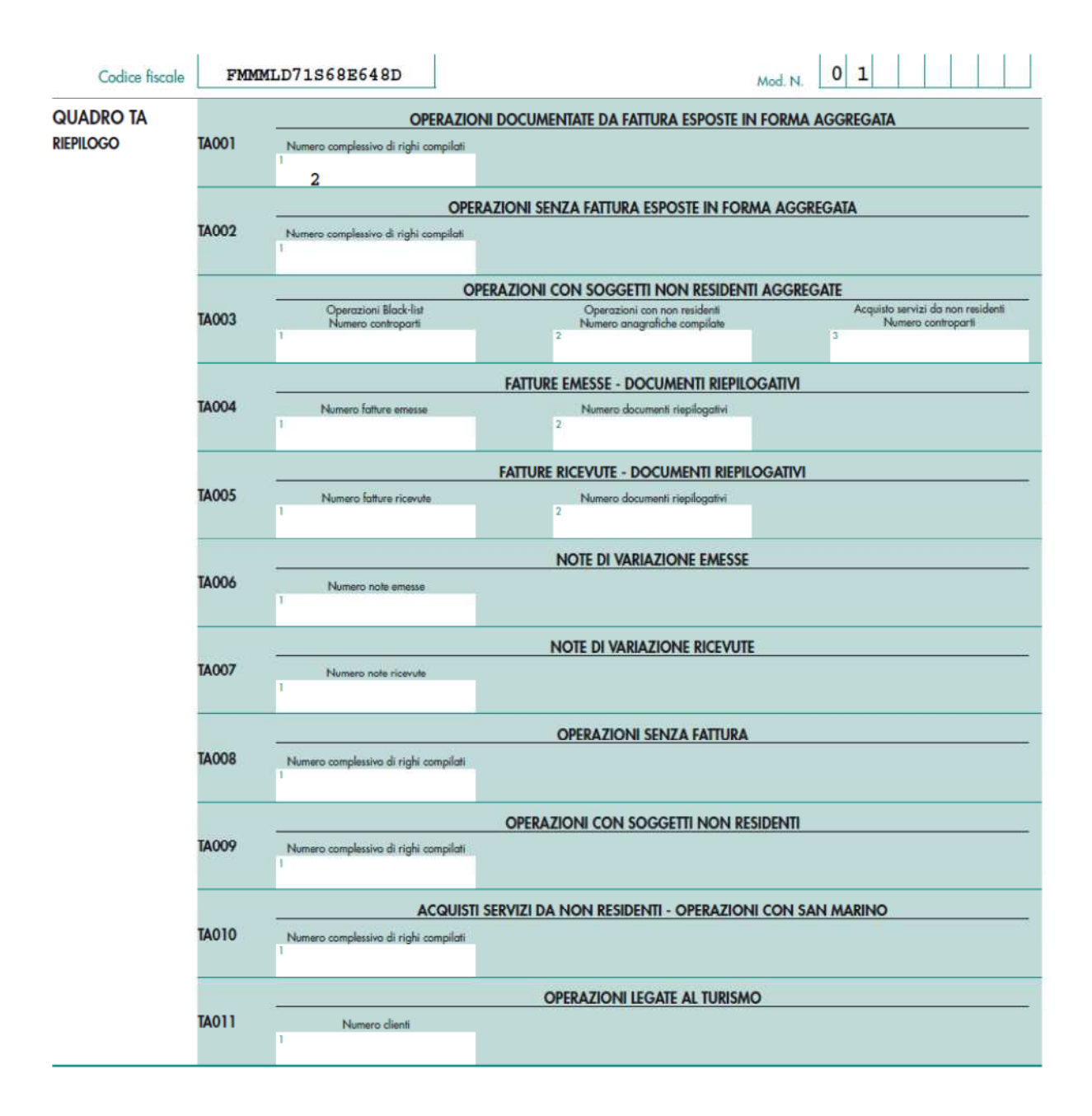

### TERZA FASE – PREPARAZIONE DEL FILE ED INVIO TELEMATICO

Tale fase esula dalla compilazione, ma prevede la preparazione dei dati appena inseriti, nel formato obbligatorio accettato dall'Agenzia delle Entrate.

Per procedere a questa fase:

• scegliere l'opzione "chiudi dichiarazione" dal menu "file" e procedere al salvataggio del documento.

| Modello di Comunicazione Polivalente - C:\Unic | oOnLine\ - (Nuovo Documento) - ver. 1.0.1 del 30/10/2013 |
|------------------------------------------------|----------------------------------------------------------|
| Eile Impostazioni Aiuto                        |                                                          |
| Nuova Comunicazione F2                         |                                                          |
| Apri Comunicazione F3                          |                                                          |
| Salva Comunicazione F4                         |                                                          |
| Salva con nome                                 |                                                          |
| Stampa Comunicazione                           |                                                          |
| Chiudi Comunicazione                           |                                                          |
| Esci                                           |                                                          |
| Dati Comunicazione                             |                                                          |
| 🛛 🗁 Quadro FA                                  |                                                          |
| Modulo 1                                       |                                                          |
| Modulo 2                                       |                                                          |
| Modulo 2                                       |                                                          |
| ⊕ Quadro SA                                    |                                                          |
| 🖶 🦳 Quadro BL                                  | Sa FISCOnline                                            |
| E Ouadro TU                                    |                                                          |
|                                                |                                                          |
| Riepilogo                                      | A genzia (2)                                             |
|                                                |                                                          |
|                                                |                                                          |
|                                                |                                                          |
|                                                | Soger                                                    |
|                                                |                                                          |
|                                                |                                                          |
|                                                |                                                          |
|                                                |                                                          |
|                                                |                                                          |
|                                                |                                                          |
|                                                |                                                          |
| 🎯 📋 🖸 🔘 🕺                                      | 🔇 (C) 🖉 🦓 🦄 📙 – – – – – – – – – – – – – – – – – –        |

Quando si è proceduto alla fase di visualizzazione del riepilogo TA, il software ha restituito il messaggio riportato di seguito:

"i dati relativi alla comunicazione..."

Quello è il file già predisposto da utilizzare con il modulo di controllo di Entratel/Fiscoonline, scaricabile nell'area riservata degli intermediari o dei soggetti privati abilitati personalmente a Fiscoonline.

| Modello di Comunicazione Polivalente - C:\U | InicoOnLine\ - (Nuovo Documento) - ver. 1.0.1 del 30/10/2013                                                                                                    |     |
|---------------------------------------------|----------------------------------------------------------------------------------------------------|-----|
| Eile Impostazioni Aiuto                     |                                                                                                    |     |
| 🕒 🤌 🗄 🚔 🚨                                   |                                                                                                    |     |
| Frontespizio<br>Dati Comunicazione          | Riepilogo       TA 6       NOTE DI VARIAZIONE RICEVUTE       TA 7                                                                                                    |     |
| 🛛 🕂 🦰 Quadro FA                             |                                                                                                    |     |
| Modulo 1                                    |                                                                                                    |     |
| e-Quadro SA                                 | TA 8       Numero co       I dati relativi alla Comunicazione sono riportati nel seguente documento:<br>C:VuricoOnLine?arCFMMULD71568E5480_NSP00 nsp         OPERAZIONI CON       II documento può essere trasmesso telematicamente:<br>- via internet, utilizzando le funzioni "prepara file" e "vai al sito web"<br>dell'applicazione File Internet. |     |
| Quadro TU                                   | TA 9 Numero coi - attraverso il servizio Entratel, utilizzando la funzione "autentica" dell'applicazione Entratel.                                                                                                    |     |
|                                             |                                                                                                    |     |
|                                             | TA 10 Numero controparti                                                                                                    |     |
|                                             | OPERAZIONI LEGATE AL TURISMO                                                                                                    |     |
|                                             | TA 11 Numero clienti                                                                                                    |     |
| ·                                           | Annula                                                                                                    |     |
|                                             |                                                                                                    | 012 |

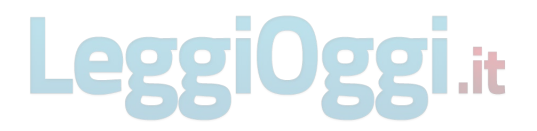

Riportiamo di seguito la Guida On line presente nel software del modello, ricordando comunque, per la compilazione, di utilizzare sia le istruzioni ministeriali nonché fare riferimento alla normativa vigente, reperibile sul sito :

http://www.agenziaentrate.gov.it/wps/content/nsilib/nsi/home/cosadevifare/comunicaredati/operazi oni+rilevanti+fini+iva/compilazione+e+invio/software+spesometro/indice+sw+spesometro

### GUIDA A MODELLO DI COMUNICAZIONE POLIVALENTE

Il prodotto Modello di comunicazione polivalente è un'applicazione che consente la compilazione, la stampa su modello conforme e la generazione del tracciato telematico della suddetta comunicazione.

1. La prima fase della compilazione della comunicazione: quali quadri compilare ?

Modello di comunicazione polivalente prevede come primo passo da seguire nella compilazione della comunicazione l'indicazione della tipologia di comunicazione: Ordinaria, Sostitutiva o Annullamento.

In caso di Annullamento verrà richiesto il numero di protocollo assegnato dal servizio telematico alla comunicazione che si vuole annullare e i Dati Anagrafici del Richiedente.

In caso di Comunicazione Ordinaria oltre ai Dati Anagrafici del Richiedente verranno richieste ulteriori informazioni, utili per indirizzare l'utente ad una successiva scelta dei quadri da compilare come:

% La tipologia di Operazioni da comunicare (Comunicazione Polivalente o Black List, Acquisti da operatori di San Marino, Operazioni con paesi in Black List mensile/trimestrale).

%Il Periodo di Riferimento

%La Modalità in cui si intende comunicare i quadri (Aggregata o Analitica)

%I quadri che effettivamente si intende compilare

Le modalità di compilazione di una Comunicazione Sostitutiva sono uguali a quelle dell'Ordinaria con l'indicazione aggiuntiva del numero di protocollo assegnato dal servizio telematico alla comunicazione che si vuole sostituire.

Sulla base delle precedenti scelte viene quindi proposta la lista dei quadri che è possibile compilare.

Al termine di questa prima fase si avrà a disposizione la lista di quadri da compilare, visibile nella parte sinistra dello schermo. Questa lista potrà comunque essere aggiornata in qualsiasi momento successivo, eliminando o aggiungendo un qualunque quadro mediante la selezione dei tasti Elimina e Ripristina presenti nella toolbar posta nella parte sinistra di ciascuno schermo di acquisizione dei dati. In pratica, dopo aver selezionato il quadro che si desidera aggiungere alla lista dei quadri da compilare, è sufficiente selezionare il tasto Ripristina.

N.B. Qualora questa operazione fosse effettuata successivamente all'operazione di compilazione di un quadro riassuntivo (Riepilogo), sarà necessario visualizzare nuovamente e confermare i dati del quadro riassuntivo.

### 2. La seconda fase: da quali quadri cominciare ?

In primo luogo è necessario provvedere al completamento dei dati anagrafici e di tutte le altre informazioni presenti nel Frontespizio della comunicazione; successivamente sarà possibile procedere liberamente con la compilazione degli altri quadri.

Al termine della compilazione di ciascun quadro è necessario verificare la correttezza formale complessiva dei dati inseriti. Ciò viene effettuato mediante la selezione del tasto Conferma.

In caso di assenza di segnalazioni diagnostiche sarà possibile passare di nuovo allo schermo di selezione iniziale attraverso il pulsante Fine. Nel caso in cui, al contrario, fossero emerse delle incongruenze nei dati comunicati, comparirà un messaggio di errore.

LeggiOggi.it

Quando le incongruenze evidenziate saranno tutte rimosse sarà possibile uscire dal quadro salvando automaticamente i valori immessi. La selezione del tasto "Annulla modifiche" determinerà ugualmente l'uscita dal quadro, ma non il contestuale salvataggio dei dati immessi.

Al termine della fase di compilazione dei quadri di dettaglio della comunicazione sarà possibile passare al quadro riepilogativo della comunicazione stessa.

### 3. La terza fase: il quadro Riepilogativo ?

La possibilità di passare alla successiva fase della compilazione della comunicazione viene segnalata dal

"semaforo", presente accanto all'icona del quadro riepilogativo, che diventa di colore verde. A titolo di esempio, ipotizziamo che nella fase iniziale siano stati selezionati ed inseriti nella Lista dei quadri da compilare i seguenti quadri:

• Quadro FA

Quadro SA

sarà possibile accedere al quadro Riepilogo solo dopo aver compilato i quadri FA e SA.

Il Riepilogo viene compilato automaticamente, e riporta la sintesi della numerosità del dato maggiormente

significativo in funzione della natura del quadro compilato.

Al termine di questa operazione viene creato nella sotto-directory /ARC dell'applicazione il file con nome costituito dal codice fiscale del richiedente e con estensione .NSP (ad esempio, 0000010017\_NSP00.NSP). Questo è il file che, una volta effettuate le previste operazioni di preparazione del file, dovrà essere inviato in via telematica.

E' sempre necessario visualizzare i dati complessivi in quanto, solo a compimento di tale fase, avviene la

generazione del file contenente le informazioni relative alla comunicazione, individuato dal messaggio che notifica la locazione nel disco del PC.

### 4. Come stampare la comunicazione ?

Al fine di consentire esclusivamente la stampa di dati significativi e completi, la funzione di stampa della

comunicazione su modello conforme al provvedimento di approvazione del Modello di Comunicazione Polivalente si abilita al momento della chiusura del Riepilogo.

La stampa del modello viene effettuata su normali fogli bianchi, di formato A4.

Nel prospetto di stampa vengono riprodotti tutti i dati inseriti nei vari quadri.

E' possibile decidere se effettuare la stampa dell'intera comunicazione oppure se effettuare una stampa selettiva dei singoli quadri.

E' possibile effettuare la stampa in bozza dei dati della comunicazione anche prima della chiusura del Riepilogo. In tal caso la stampa, non essendo redatta su modello conforme, è utilizzabile solo ai fini della consultazione dei dati inseriti.

### 5. Come salvare i dati della comunicazione ?

Al termine della compilazione di ogni quadro di cui si compone la comunicazione diventano selezionabili dal Menu

File le funzioni:

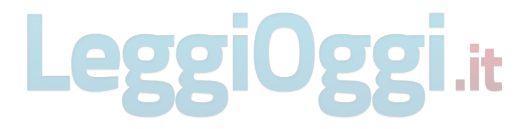

• **Salva**, per salvare la comunicazione nello stato in cui si trova e continuare a lavorare sulla stessa; in tal caso, la comunicazione verrà salvata nella sottodirectory /DIC con il nome: codice fiscale.diz

• Salva con nome, per salvare la comunicazione nello stato in cui si trova su un altro file e continuare a lavorare su quest'ultimo;

• **Chiudi**, per chiudere l'applicazione; in tal caso, verrà richiesto se si intende salvare la comunicazione nello stato in cui si trova sul file corrente oppure uscire senza salvare le modifiche effettuate a partire dall'ultimo salvataggio effettuato.